### PCの管理端末転用について

R07.7.9

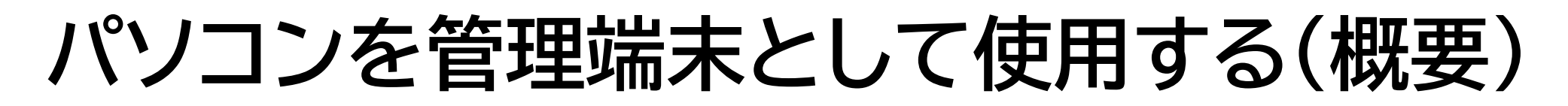

#### 今後の安心でんしょばと管理画面の閲覧と操作について

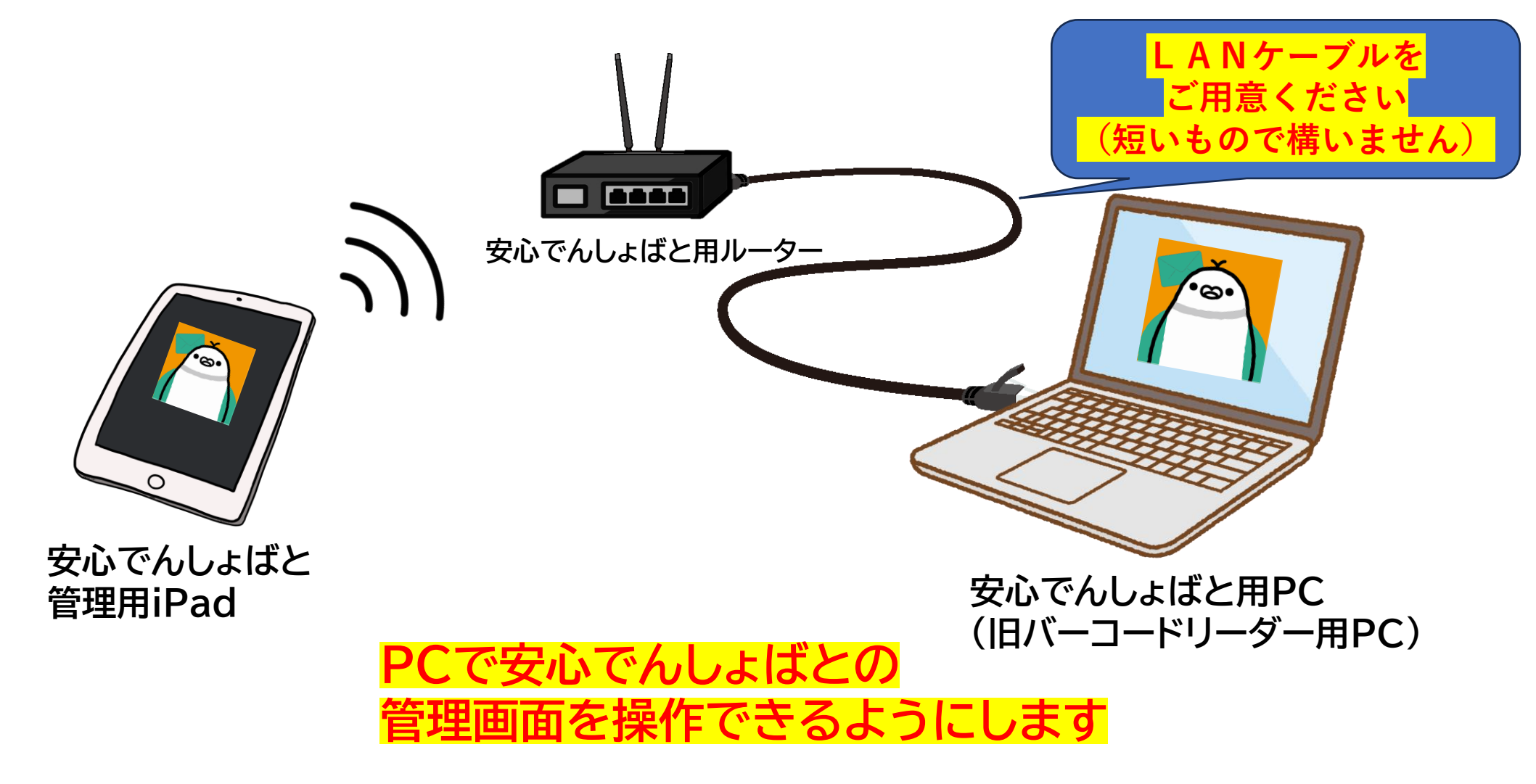

### パソコンを管理端末として使用する(概要)

#### できるようになること

O安心でんしょばとの管理画面を、使い慣れているWindowsのパソコンで 操作できるようになります

OPCに保存されているPDFデータや画像データを、メッセージ機能へ 直接添付できます

O管理画面から生成されたExcelファイルを活用できます

O各種資料の印刷が簡単になります(USB接続されたプリンターのみ使用可)

O管理画面用iPadをQR読取用に転用できます

## パソコンを管理端末として使用する(概要)

#### 設定のおおまかな概要

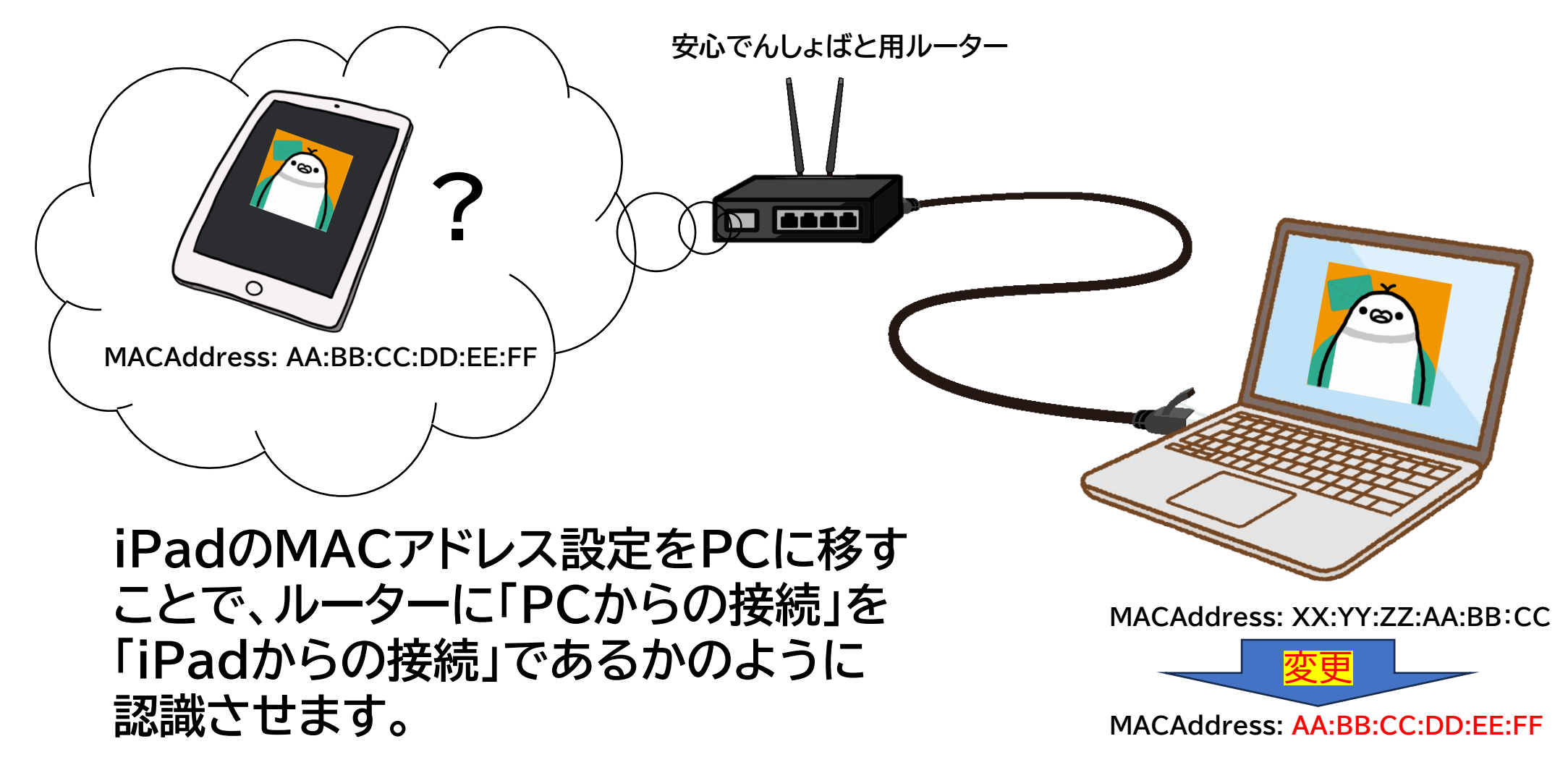

### パソコンを管理端末として使用する(準備)

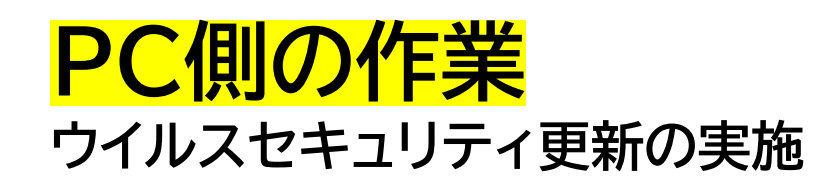

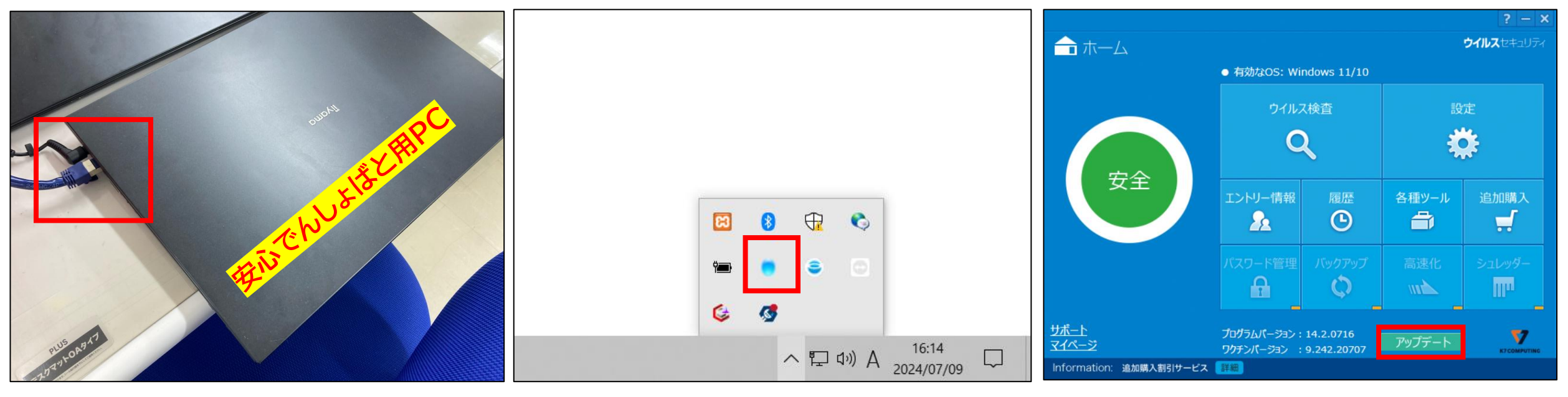

今回の作業は、PCをネットワークに 接続します。LANケーブルを接続して ください。 ※この段階では、通常のネット(でんしょばと のルータではない)に接続してください。 デスクトップ右下時計のアイコ ンそばの「^」を選択し、 赤枠のアイコンを選択します 赤枠の「アップデート」を選択します

# パソコンを管理端末として使用する(準備)

#### PC側の作業 ウイルスセキュリティ更新の実施

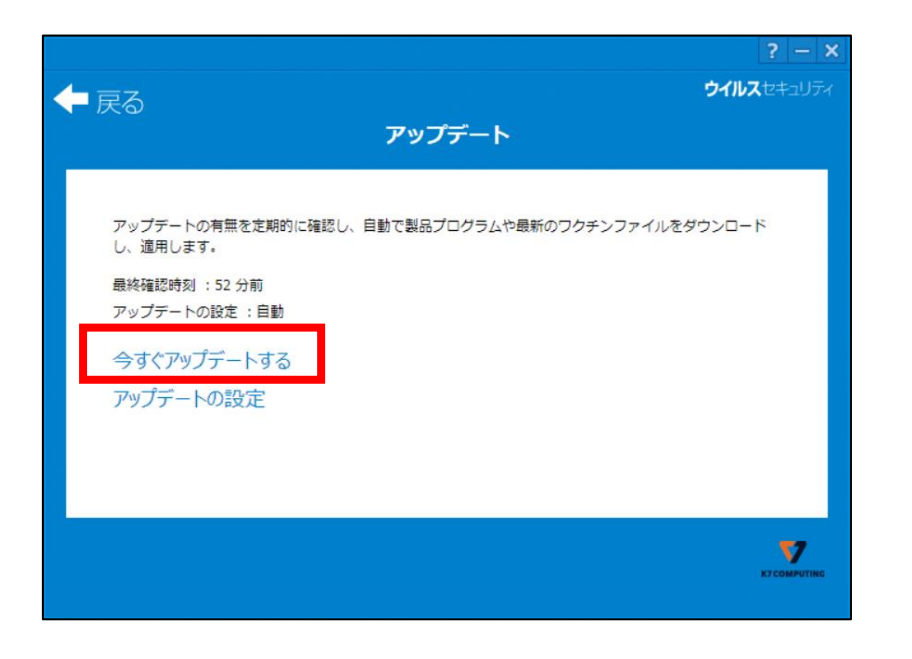

赤枠の「今すぐアップデートする」を 選択すると、アップデートが行われます。

#### ダウンロードしたCABファイルは壊れています。

のエラーが発生した場合は、下記リンクを参照のうえご対応後、 再度アップデートをお願い致します。

https://support.sourcenext.com/fa/s upport/web/knowledge19466.html?s uid=e3e8bcc2-c289-43a7-bd5d-3598862570c7

### パソコンを管理端末として使用する(準備)

PC側の作業 GoogleChromeのダウンロード

#### 別添「GoogleChromeのダウンロード方法」を ご覧ください。 (昨年度お渡ししている資料と同様です)

#### iPad側の作業

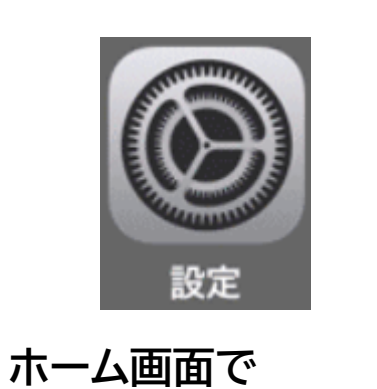

「設定」を選択します

|                                                         |             | Wi-Fi                           | MA                                                                                                    |
|---------------------------------------------------------|-------------|---------------------------------|----------------------------------------------------------------------------------------------------|
| 設定                                                      |             |                                 |                                                                                                    |
| AXAL                                                    |             | お使いのiPadは会社または組織の管理者によって構成された   | Wi-Fiネットワークにのみ提続可能です                                                                                                    |
| Q検索                                                     | Ā           |                                 |                                                                                                    |
| このiPadは当台市+議会事務局によって監視および管理されていま<br>す。デバイスの監視に関する詳しい情報… |             | Wi-Fi                           |                                                                                                    |
|                                                         |             | ✓ SD-KOD-254575<br>プライバシーに関する警告 | <b>a</b> ≑ (j)                                                                                                    |
| iPadにサインイン<br>ICloud、App Storeあよびその他を設定。                |             | ネットワーク                          |                                                                                                    |
|                                                         |             |                                 | A CONTRACTOR OF THE OWNER OF THE OWNER OF THE OWNER OF THE OWNER OF THE OWNER OF THE OWNER OF THE OWNER OF THE                                                                                                    |
| 100 橋内モード                                               |             |                                 |                                                                                                    |
|                                                         |             |                                 |                                                                                                    |
| ି Wi-Fi SD                                              | -KOD-254575 |                                 | Contraction of the local division of the local division of the loc |
| 8 Bluetooth                                             | オン          |                                 |                                                                                                    |
|                                                         |             |                                 | the second second second                                                                                                    |
| 通知                                                      |             |                                 | State of the second second second second second second second second second second second second second second                                                                                                    |
| ● サウンド                                                  |             |                                 | A Contraction of the second                                                                                                    |
| () 集中モード                                                |             |                                 |                                                                                                    |
| スクリーンタイム                                                |             |                                 |                                                                                                    |
| 1 - Carrow and                                          |             |                                 |                                                                                                    |
| ○ -般                                                    |             |                                 |                                                                                                    |
| B THE HAVE                                              |             |                                 |                                                                                                    |
|                                                         |             |                                 |                                                                                                    |

左のメニューから 「Wi-Fi」を選択します

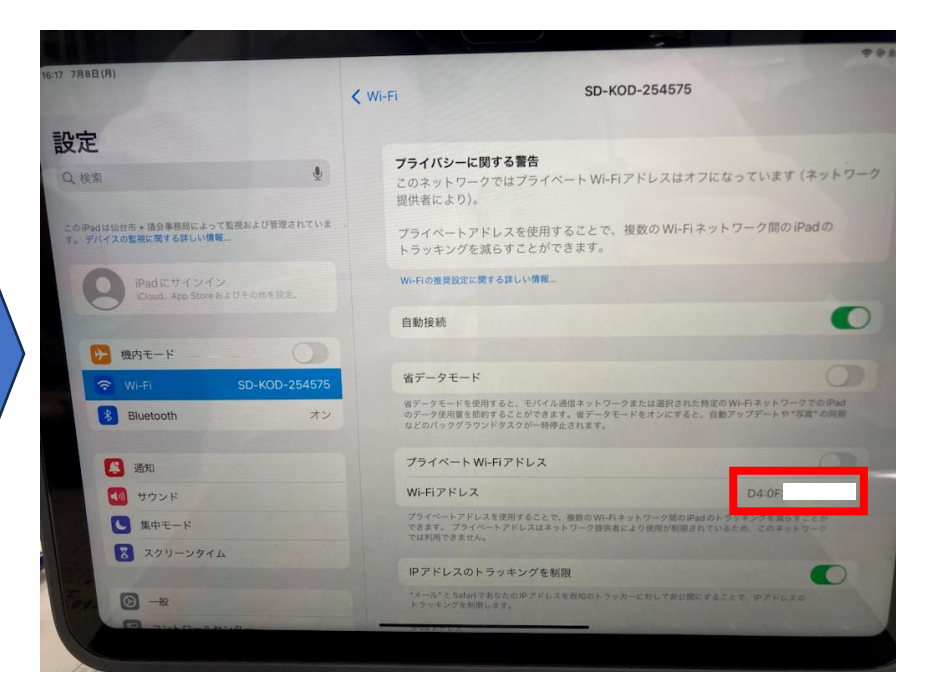

「Wi-Fiアドレス」を メモしてください (都合上、一部伏字にしています) この値を後ほど使用します

#### **PC側の作業**

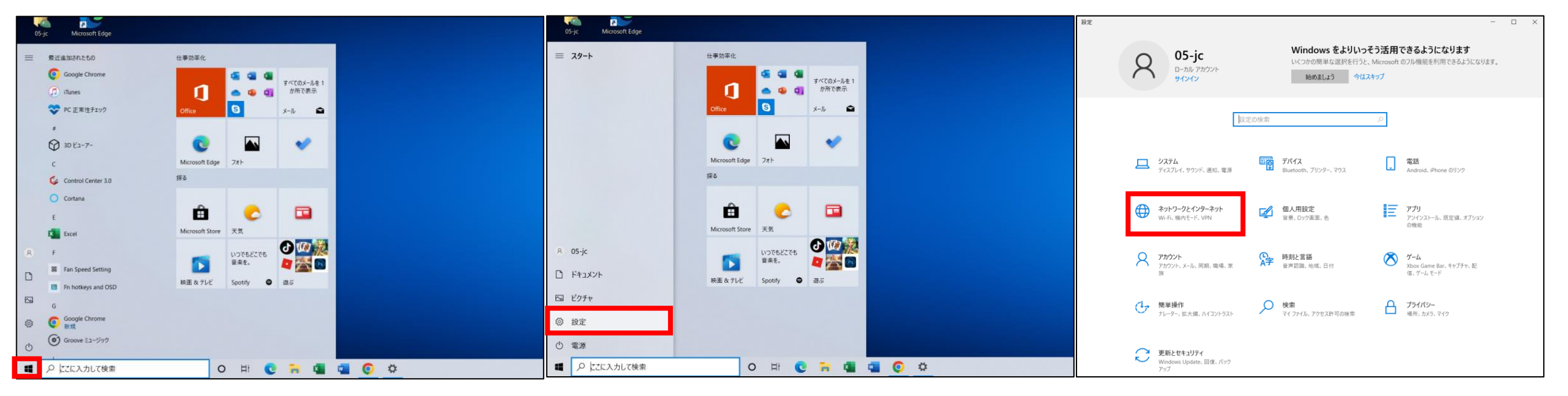

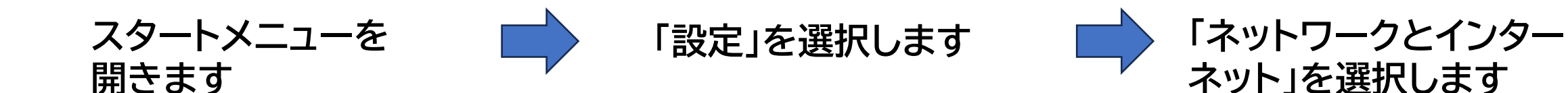

#### **PC側の作業**

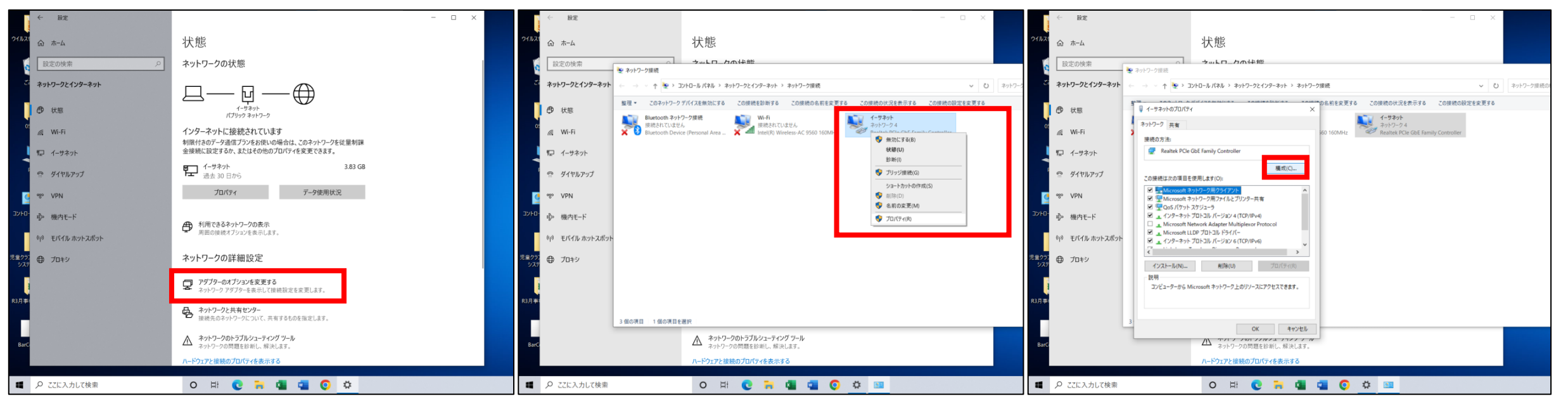

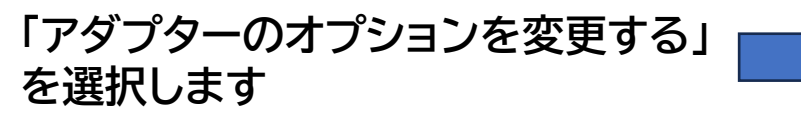

「イーサネット」を<mark>右クリック</mark>して メニューを表示させ 「プロパティ」を選択します

「構成」を選択します

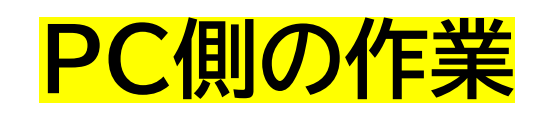

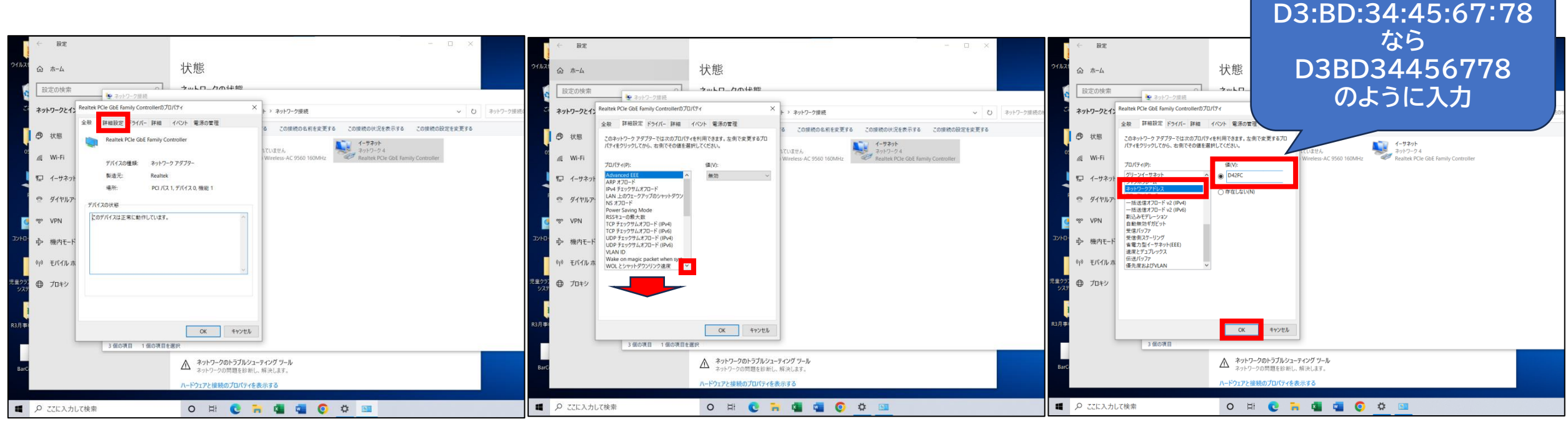

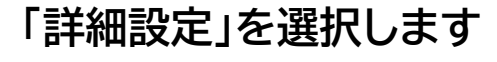

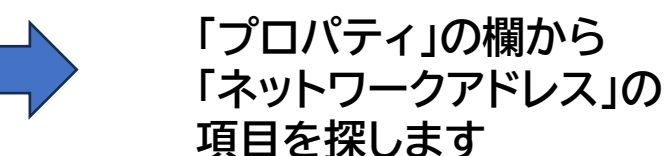

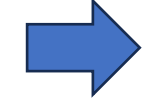

「ネットワークアドレス」を 見つけたら選択し、値(V) の欄に、iPadのWiFiアド レスを入力します。 (「:」マークはスキップし て入力してください)

#### **PC側の作業**

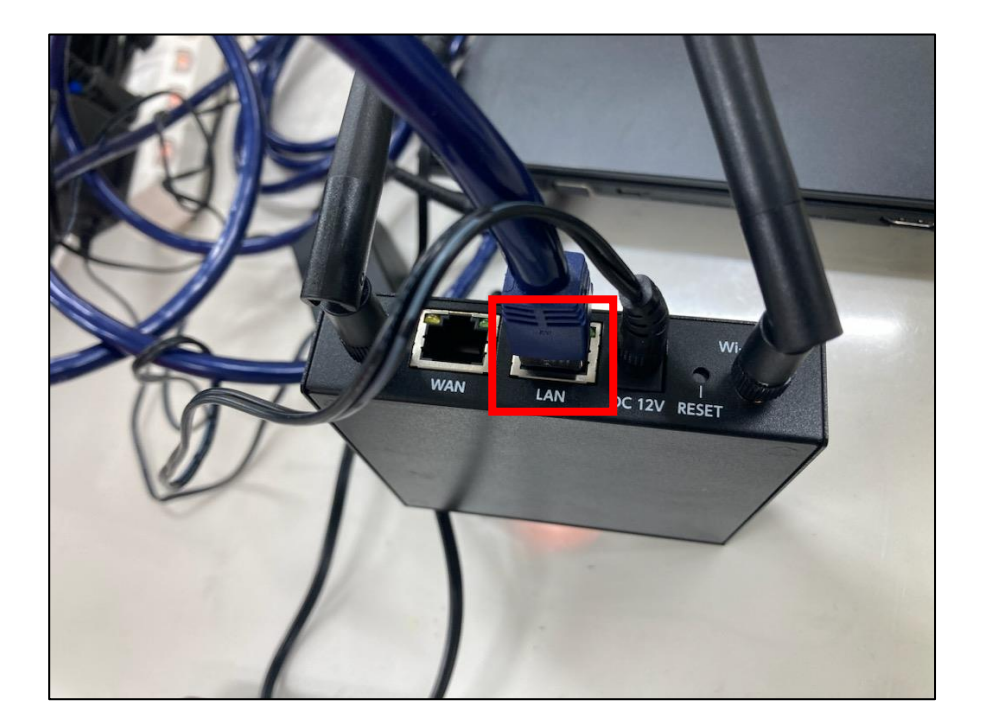

パソコンとLTEルーター(LAN) をLANケーブルで接続します。 ※通常のネットから、繋ぎかえを する形になります。

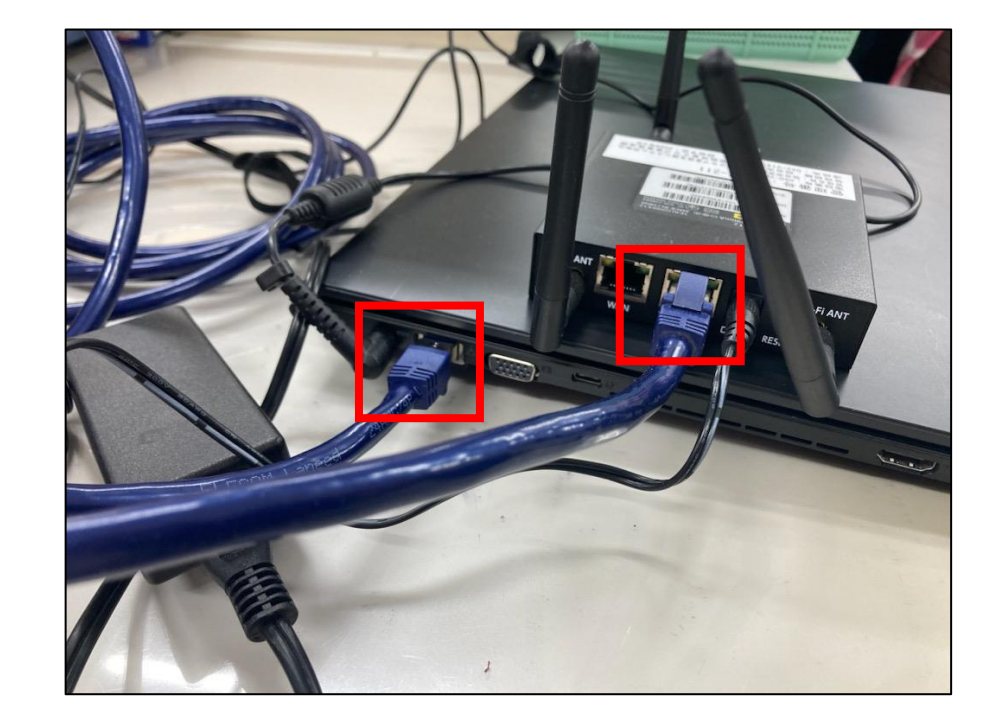

このように、PCとルータを接続 してください。

#### **PC側の作業**

GoogleChromeを開き管理画面へのログイン画面を表示させ、iPadでいつも使用しているIDと パスワードを入力し「ログイン」を選択してください。管理画面が表示されれば作業完了です。

(<u>https://gakudo.denshobato.jp/sys/admin/login/?ENV CODE=sendai</u>)

| * 🖉 \$676.LUSE × +                                                                                                    | – 🛛 ×                          | · | 5 9076L182           |
|----------------------------------------------------------------------------------------------------|--------------------------------|---|----------------------|
| ← → C 🛱 gakudo.denshobato.jp/sys/admin/login//ENV_CODE=sendai                                                                   | • • ¢ 🗗 🗮 :                    | ÷ | → C 😫 gakudo.        |
| ② Login ③ パローワークインターネター、 ③ Login(児童能用) ② 仙台市の児童館・児ー ④ ログイン・仙台市の児ー <u>「</u> ログイン ■ コントロールパネル UC 00133384 ▲ ウエブ解剖別ポート・M ③ 市民センター首 | 記様 🧕 安心でんしょばと 🔉 🗎 🗅 すべてのブックマーク | 0 | Login 😨 ハローワークインターネッ |
| 受心でんしょばと                                                                                                    |                                | ک | シ 安心                 |
| 1 D                                                                                                    |                                |   | <u>≰</u> °保護         |
| ログイン                                                                                                    |                                |   | 蘭予定                  |
|                                                                                                    |                                |   | <u></u>              |
| ブックマーク登録する場合は、本画面(ログイン画面)をご登録下さい。                                                                                               |                                |   | ি ⊀ ⊻                |
|                                                                                                    |                                |   | 血 児童                 |
|                                                                                                    |                                | , | 业 職員                 |
|                                                                                                    |                                |   | ● 自分                 |
|                                                                                                    |                                |   |                      |
|                                                                                                    |                                |   |                      |
|                                                                                                    |                                |   |                      |
|                                                                                                    |                                |   |                      |
|                                                                                                    |                                |   |                      |
|                                                                                                    |                                |   |                      |
|                                                                                                    |                                |   |                      |

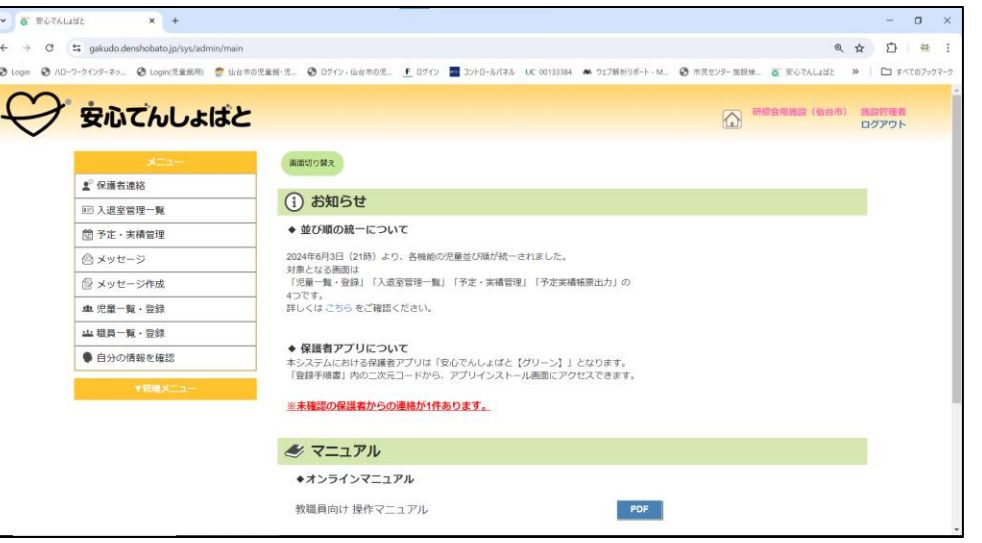

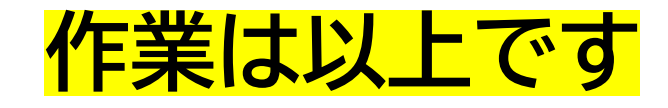